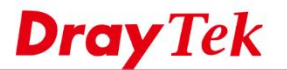

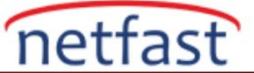

## Router'i RADIUS Sunucusu Olarak Kullanma

VigorRouter dahili RADIUS sunucusu sağlar. Bu belge VigorRouter'ın bir RADIUS sunucusu olarak nasıl kurulacağını ve 802.1x kimlik doğrulaması için doğrulama sunucusu olarak nasıl kullanılacağını tanıtmaktadır.

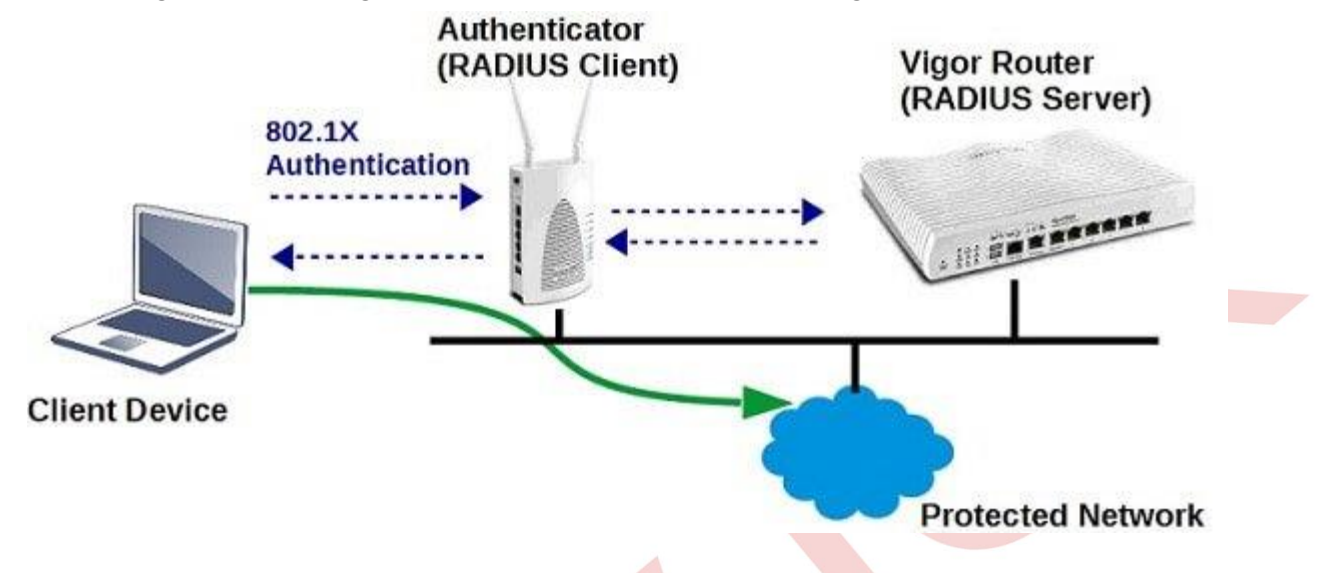

1. Kullanıcı profilleri oluşturun: User Management >> User Profile'e gidin, mevcut bir profil dizinine tıklayın, bu profili etkinleştirin, Username ve Password girin.

# Profile Index 3

| 1. Common Settings  |       |   |
|---------------------|-------|---|
| Enable this account |       |   |
| Username            | user1 |   |
| Password            | ••••• |   |
| Confirm Password    | ***** | ] |
|                     |       |   |

2. Dahili Servislerde, Dahili RADIUS'u kontrol edin, böylece bu profil RADIUS istemcileri için kullanılabilir. Ardından, kaydetmek için OK'a tıklayın.

#### 3. Internal Services

| Internal RADIUS | Local 802.1X |  |
|-----------------|--------------|--|
|                 |              |  |

- 3. Dahili RADIUS'u etkinleştirin: Applications >> RADIUS / TACACS + >> Internal RADIUS'a gidin,
  - Internal RADIUS'u Etkinleştir
  - RADIUS Client Access List'de bir dizini etkinleştirin, Shared Secret'e girin ve VigorRouter'a RADIUS istemcisi olarak erişmesine izin verilen IP Address ve Mask girin. (İpuçları: 4'ten fazla RADIUS istemcisi varsa, RADIUS istemcilerinin IP adreslerinden daha büyük bir subnet mask ayarlayın.)
  - Router'i kaydedip yeniden başlatmak için OK'a tıklayın.

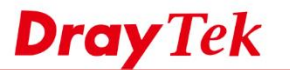

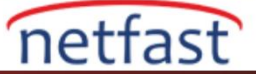

#### Applications >> RADIUS/TACACS+

| xterna | al RAD | lus      | Internal RAD  |              |                 |              |             |
|--------|--------|----------|---------------|--------------|-----------------|--------------|-------------|
| 🕑 En   | nable  |          |               |              |                 |              |             |
| Au     | then   | tication | Port 1812     |              |                 |              |             |
| R/     | ADIUS  | Client   | Access List   |              |                 |              |             |
| I      | ndex   | Enable   | Shared Secret | IP Address   | IP Mask         | IPv6 Address | IPv6 Length |
|        | 1      |          | •••••         | 192.168.1.11 | 255.255.255.255 | ::           | 0           |
| 1      | 2      |          |               | 0.0.00       | 0.0.0.0         | :            | 0           |
|        | 3      |          |               | 0.0.0        | 0.0.0.0         | :            | 0           |
|        |        |          |               |              |                 |              |             |

(İsteğe bağlı) 4. Kullanıcı Profili alanı, Router'de depolanan tüm kullanıcı profillerini gösterir. Authentication Liste'deki profiller, "RADIUS" etkin olan ve 1. adımda oluşturulan profil gibi RADIUS istemcisinin kullanabileceği profillerdir. Available List'deki profiller "RADIUS" etkin olmayan kullanıcı profilleridir. RADIUS istemcisinin bu profilleri kullanmasını istiyorsanız, mevcut profilleri seçip ardından Authentication List'e koymak için ">>" butonuna tıklayabilirsiniz.

### User Profile

| Select All Clear All Available List | Authentication List |   |
|-------------------------------------|---------------------|---|
| 4-user2                             | 3-user1             | * |

5. RADIUS istemci kurulumu: VigorRouter'<u>1</u> RADIUS sunucusu olarak kullanmak isteyen 802.1X kimlik doğrulayıcısı için, 2. adımda ayarlanan VigorRouter ve Shared Secret IP adresini girmeniz gerekir.

| Radius Server              |             |
|----------------------------|-------------|
| Use internal RADIUS Server |             |
| IP Address                 | 192.168.1.1 |
| Port                       | 1812        |
| Shared Secret              | DrayTek1    |
| Session Timeout            | 0           |
|                            |             |

OK

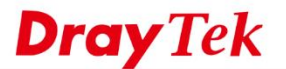

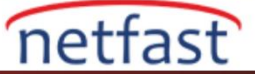

6. Yukarıdaki adımlardan sonra, istemci cihazlar RADIUS istemcisine (doğrulayıcı) bağlandığında ve ağa katılmayı denediğinde, 1. adımda belirtilen kimlik bilgileriyle oturum açabilirler.

| Networks                    |          |
|-----------------------------|----------|
| .III faeap                  |          |
| Enter your user name and pa | assword  |
| user1                       |          |
| •••••                       | <u>~</u> |
| ОК                          | Cancel   |

7. Diagnostics >> Authentication Information bölümünden, Network Administrator her kullanıcının son başarılı kimlik doğrulamasını ve başarısız girişimlerini kontrol edebilir.

Diagnostics >> Authentication Information

| Authentica              | tion User List        | Authe                    | ntication Information | n Log          |                            |     |
|-------------------------|-----------------------|--------------------------|-----------------------|----------------|----------------------------|-----|
|                         |                       |                          |                       |                | <u>Refresh</u>   <u>Cl</u> | ear |
| User Name               | Authentication        | uro Timoc                | Licor Nomo            | Authontication | Esiluro Timor              |     |
| user1<br>user3          |                       | Jser Name                | user1                 |                |                            |     |
| Note:                   | T                     | otal Failure Times       | 0                     |                | -                          |     |
| 1.This is the authentic | ation list for router | local 802.1X             | 0                     |                |                            |     |
| 2.For those clients are | authenticated by e    | internal RADIUS          | 0                     |                |                            |     |
|                         |                       | ast Authentication State | 15                    |                |                            |     |
|                         | م                     | Application Type         | Local 802.1X          |                |                            |     |
|                         | م                     | Authentication Result    | No record             |                |                            |     |
|                         | A                     | Application Type         | Internal RADIUS       |                |                            |     |
|                         | م                     | Authentication Result    | Success               |                |                            |     |
|                         | 1                     | lime                     | 2015-10-06 06:22:     | 35             |                            |     |
|                         | I                     | P                        | 192.168.1.11          |                |                            |     |
|                         | s                     | Status                   | Authentication succ   | ess            |                            |     |
|                         |                       |                          |                       |                |                            |     |

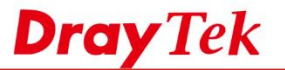

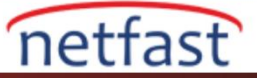

# Sorun Giderme

İstemci cihazları ağa katılamadıysa ve Syslog "RADIUS SRV: Invalid Message- Authenticator from [Radius Client IP]" gösteriyorsa, bunun nedeni istemcinin ve sunucunun Shared Secret ile eşleşmemesi olabilir.

| rewall | VPN     | User Ac | cess | Connection | WAN   | IPPBX | Others                                                      |
|--------|---------|---------|------|------------|-------|-------|-------------------------------------------------------------|
| System | Time    |         | Rout | er Time    | Host  |       | Message                                                     |
| 2015-1 | 0-06 14 | :08:32  | Oct  | 6 06:08:28 | DrayT | ek    | RADIUS SRV: Invalid Message-Authenticator from 192.168.1.11 |
| 2015-1 | 0-06 14 | :08:32  | Oct  | 6 06:08:28 | DrayT | ek    | RADIUS SRV: Invalid Message-Authenticator from 192.168.1.11 |
| 2015-1 | 0-06 14 | :08:32  | Oct  | 6 06:08:28 | DrayT | ek    | RADIUS SRV: Invalid Message-Authenticator from 192.168.1.11 |
| 2015-1 | 0-06 14 | :08:32  | Oct  | 6 06:08:28 | DrayT | ek    | RADIUS SRV: Invalid Message-Authenticator from 192.168.1.11 |
| 2015-1 | 0-06 14 | :08:32  | Oct  | 6 06:08:28 | DrayT | ek    | RADIUS SRV: Invalid Message-Authenticator from 192.168.1.11 |